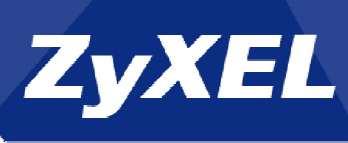

ZyWall/USG IPSec VPN Client Guide

1. In the Zywall/USG, go to **Configuration**->**Quick Setup**->**VPN Setup Wizard**, please use the **VPN Settings for Configuration Provisioning**. This will create a VPN rule that can be used with the Zywall/USG IpSec VPN client. Click **Next**.

| VPN Setup Wizard                                           |  |
|------------------------------------------------------------|--|
| Wizard Type > VPN Settings > Wizard Completed              |  |
| Welcome                                                    |  |
| VPN Settings                                               |  |
| - Wizard Type<br>- VPN Settings<br>- Wizard Completed      |  |
| VPN Settings for Configuration Provisioning                |  |
| - Wizard Type<br>- VPN Settings<br>- Wizard Completed      |  |
| VPN Settings for L2TP VPN Settings                         |  |
| - VPN Settings<br>- General Settings<br>- Wizard Completed |  |

2. Choose **Express** to create a VPN rule with the default phase 1 and phase 2 settings and use a pre-shared key to be the authentication method. Click **Next.** 

| VPN Setup Wizard                                        |  |
|---------------------------------------------------------|--|
| Wizard Type > VPN Settings > Wizard Completed           |  |
| Please select the type of VPN policy you wish to setup. |  |
| <ul> <li>Express</li> <li>Advanced</li> </ul>           |  |

3. Type the **Rule Name** used to identify this VPN connection and gateway. Click **Next**.

| VPN Setup Wizard         |                             |  |
|--------------------------|-----------------------------|--|
| Wizard Type > VPN Settin | ngs > Wizard Completed      |  |
| Express Settings         |                             |  |
| Scenario                 |                             |  |
| Rule Name:               | WIZ_VPN_PROVISIONING        |  |
| Application Scenario:    | Remote Access (Server Role) |  |

1

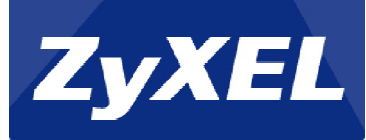

4. Type a secure Pre-shared Key (8-32 characters). Set the Local Policy to be the IP address range of the network connected to the Zywall/USG.

| VPN Setup Wizard          |                          |  |  |
|---------------------------|--------------------------|--|--|
| Wizard Type > VPN Setting | IS > Wizard Completed    |  |  |
| Express Settings          |                          |  |  |
| Configuration             |                          |  |  |
| Secure Gateway:           | Any                      |  |  |
| Pre-Shared Key:           | zyx12345                 |  |  |
| Local Policy (IP/Mask)    | 192.168.1.33 / 255.255.0 |  |  |
| Remote Policy (IP/Mask):  | Any                      |  |  |

5. The final scree provides a read-only summary of the VPN tunnel. Click Save.

| VPN Setup Wizard                              |                             |  |
|-----------------------------------------------|-----------------------------|--|
| Wizard Type > VPN Settings > Wizard Completed |                             |  |
| Express Settings<br>Summary                   |                             |  |
| Rule Name:                                    | WIZ_VPN_PROVISIONING        |  |
| Secure Gateway:                               | Any                         |  |
| Pre-Shared Key:                               | zyx12345                    |  |
| Local Policy (IP/Mask):                       | 192.168.1.0 / 255.255.255.0 |  |
| Remote Policy (IP/Mask):                      | Any                         |  |

6. Now the rule is configured on the Zywall/USG. The Phase 1 rule will appear under **Configuration->VPN->IPSec VPN->VPN Gateway** and the Phase 2 rule will appear under **Configuration->VPN->IPSec VPN->VPN Conection**. Please click **Close** to exit the wizard.

| VPN Setup Wizard                                               |                             |  |  |  |
|----------------------------------------------------------------|-----------------------------|--|--|--|
| Wizard Type > VPN Settings > Wizard Completed                  |                             |  |  |  |
| Express Settings                                               |                             |  |  |  |
| Congratulations. The VPN Access wizard is completed<br>Summary |                             |  |  |  |
| Rule Name:                                                     | WIZ_VPN_PROVISIONING        |  |  |  |
| Secure Gateway:                                                | Any                         |  |  |  |
| Pre-Shared Key:                                                | zyx12345                    |  |  |  |
| Local Policy (IP/Mask):                                        | 192.168.1.0 / 255.255.255.0 |  |  |  |
| Remote Policy (IP/Mask):                                       | Any                         |  |  |  |

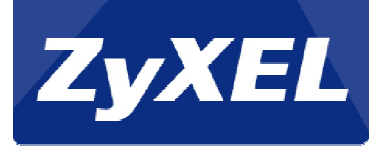

7. Next go to **Configuration->Object->User/Group->Add a User** and create a user account for the IPSec VPN Client user.

| Remote_Client<br>user    Local User | admin<br>Imited-admin<br>user<br>guest<br>ext-user<br>ext-group-user |                                                                                                    |
|-------------------------------------|----------------------------------------------------------------------|----------------------------------------------------------------------------------------------------|
| Ose                                 | Default Settings                                                     | 🔘 Use Manual Settings                                                                                                    |
| 1440                                | minutes                                                              |                                                                                                    |
|                                     | Remote_Client<br>user    Local User   Use   1440  1440               | Remote_Client         user         Imited-admin         Imited-admin         user         guest         ext-user         ext-user         ext-user         ext-user         ext-user         1440         minutes         1440         minutes |

8. Next go to **Configuration->VPN->IPSec VPN ->Configuration Provisioning**. In the **General Settings** section, select the **Enable Configuration Provisioning**. Then, go to the **Configuration** section and click **Add** to bind a configured **VPN Connection** for the **Allowed User**. Click **Activate** and **Apply** to save the configuration.

| General Settings                                       |  |  |  |  |
|--------------------------------------------------------|--|--|--|--|
| Enable Configuration Provisioning                      |  |  |  |  |
| Authentication                                         |  |  |  |  |
| Client Authentication Method:                          |  |  |  |  |
| Configuration                                          |  |  |  |  |
| 💿 Add 📄 Edit 🍟 Remove 💡 Activate 🚽 Inactivate 📣 Move   |  |  |  |  |
| Status Priority VPN Connection Allowed User            |  |  |  |  |
| Tule-1 WIZ_VPN_PROVISIONING Remote_Client              |  |  |  |  |
| I Page 1 of 1 ▷ ▷ I Show 50 ♥ items No data to display |  |  |  |  |
|                                                        |  |  |  |  |
| Apply Reset                                            |  |  |  |  |

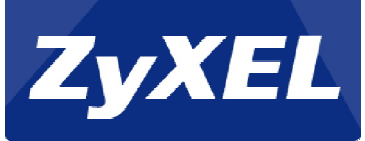

9. Next, if you have not already done so, please download the IPSec VPN Client software from the Zyxel download library. http://www.zyxel.com/support/download\_landing.shtml

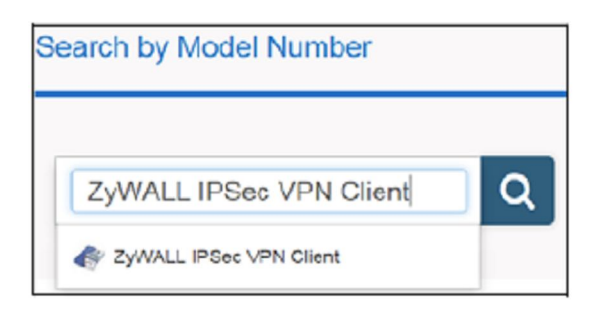

10. Once installed, open the IPSec VPN Client, select **Configuration->Get from Server.** 

| Z ZyWALL IPSec VPN Client |           |           |   |        |
|---------------------------|-----------|-----------|---|--------|
| Config                    | juration  | Tools     | ? |        |
| S                         | ave       |           |   | Ctrl+S |
| Ir                        | nport     |           |   |        |
| E                         | xport     |           |   |        |
| G                         | iet from  | Server    |   |        |
| N                         | love to l | USB Drive | • |        |
| v                         | Vizard    |           |   |        |
| C C                       | uit       |           |   |        |

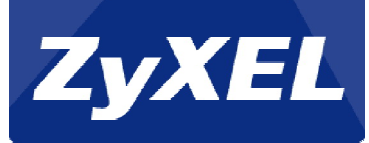

11. Enter the WAN IP address or URL for the Zywall/USG in the **Gateway** Address. If you changed the default HTTPS port on the Zywall/USG, then please enter the new one here. Enter the **Login user name** and **password** exactly as configured in the previous steps (step 7). Click **Next** and you will see the client process the configuration from the Zywall/USG.

| 👰 VPN Configuration Server Wiz                                                                                                    | ard                       |  |  |  |
|----------------------------------------------------------------------------------------------------|---------------------------|--|--|--|
| Step 1: Authentication What are the parameters of the VPN Server Connection?                                                                                                 |                           |  |  |  |
| You are going to download your VPN Configuration from the VPN Configuration Server.<br>Enter below the authentication information required for the connection to the server. |                           |  |  |  |
| Gateway Address:                                                                                                    | 172.124.163.150 Port: 443 |  |  |  |
| Authentication:                                                                                                    | Login + Password 👻        |  |  |  |
| Login:                                                                                                    | Remote_Cient              |  |  |  |
| Password:                                                                                                    | •••••                     |  |  |  |
|                                                                                                    |                           |  |  |  |
| Next > Cancel                                                                                                    |                           |  |  |  |

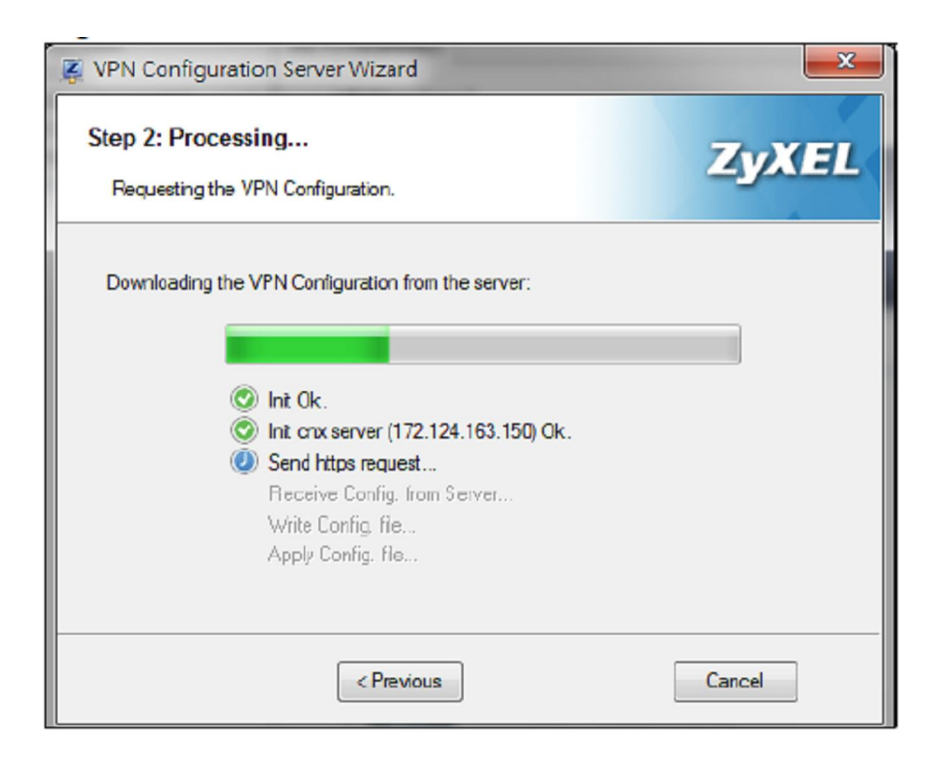

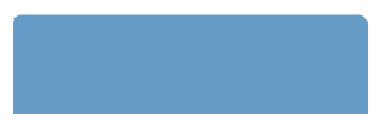

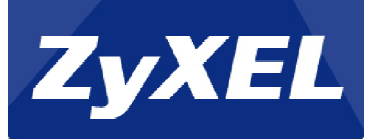

12. Once finished, you will see the **Configuration Successful** page. Click to exit.

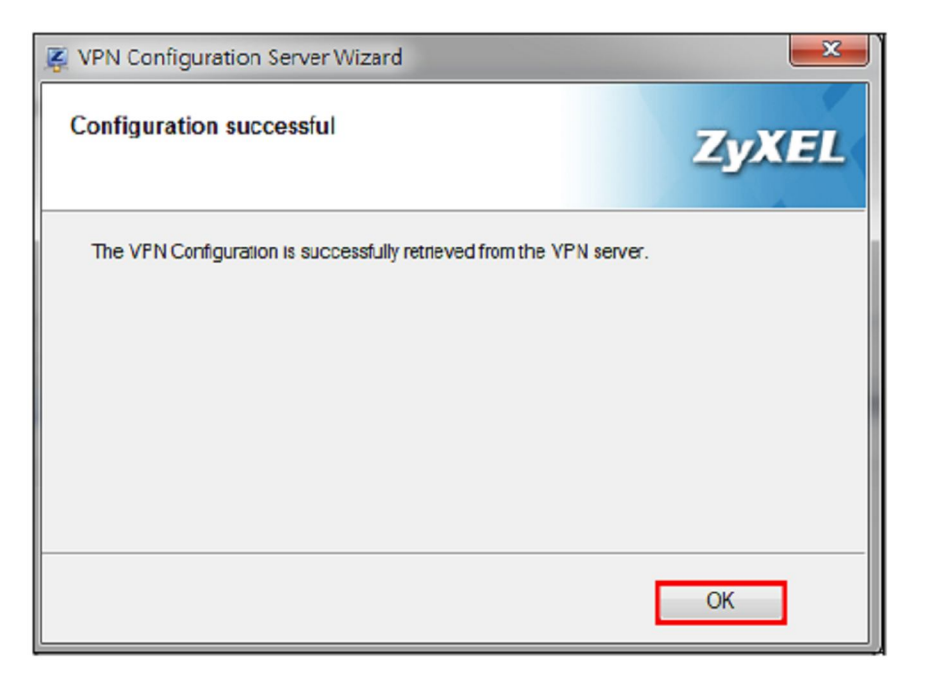

13. Go to VPN Configuration ->IKEv1, right click the WIZ\_VPN\_Provisioning and select Open tunnel. You will see the Tunnel Opened message on the bottom right of the screen.

| VPN Configuration | 's<br>SIONING |        | í |  |  |
|-------------------|---------------|--------|---|--|--|
|                   | Open tunnel   | Ctrl+O |   |  |  |
|                   | Export        |        |   |  |  |
|                   | Сору          | Ctrl+C |   |  |  |
|                   | Rename        | FZ     |   |  |  |
|                   | Delete        | Del    |   |  |  |
| VPN Configuration |               |        |   |  |  |

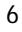

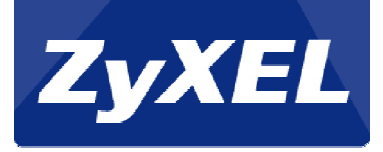

14. Finally, test the IPSec VPN Tunnel. From the GUI of the Zywall/USG got to **Monitor->VPN Monitor->IPSec** to verify that the tunnel is up and passing traffic. You should see the **Up Time** and **Inbound** and **Outbound** bytes.

If we are only seeing **Inbound** traffic, but no **Outbound** traffic that may be due to a routing policy on the Zywall /USG that is sending the response traffic out another interface. If you are not seeing any **Inbound** traffic please make sure the LAN network of the USG does not conflict with the same subnet as the network you are trying to connect from. If both networks are on the same subnet, this can cause traffic to not properly route through the client's VPN interface.